# Hinweise zur Installation der BT4all-App Betriebssystem Android

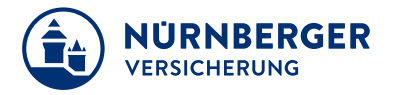

#### Link zum Download

Klick auf das Symbol Android via http://www.bt4all.de und herunterladen danach installieren:

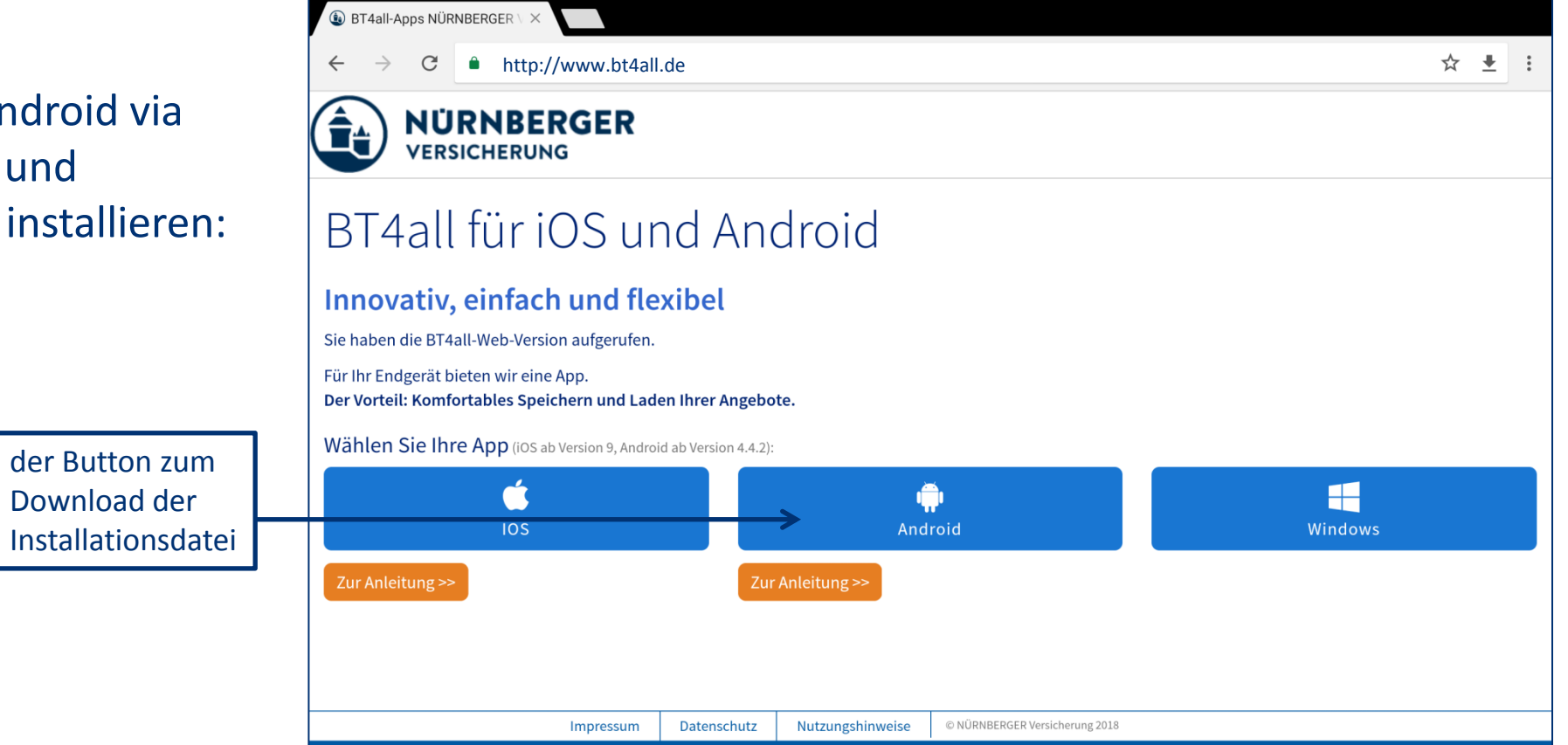

#### Download

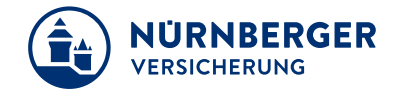

Nach Klick auf den Android-Button öffnet sich ein Fenster, welches mit der Schaltfläche "OK" bestätigt werden muss:

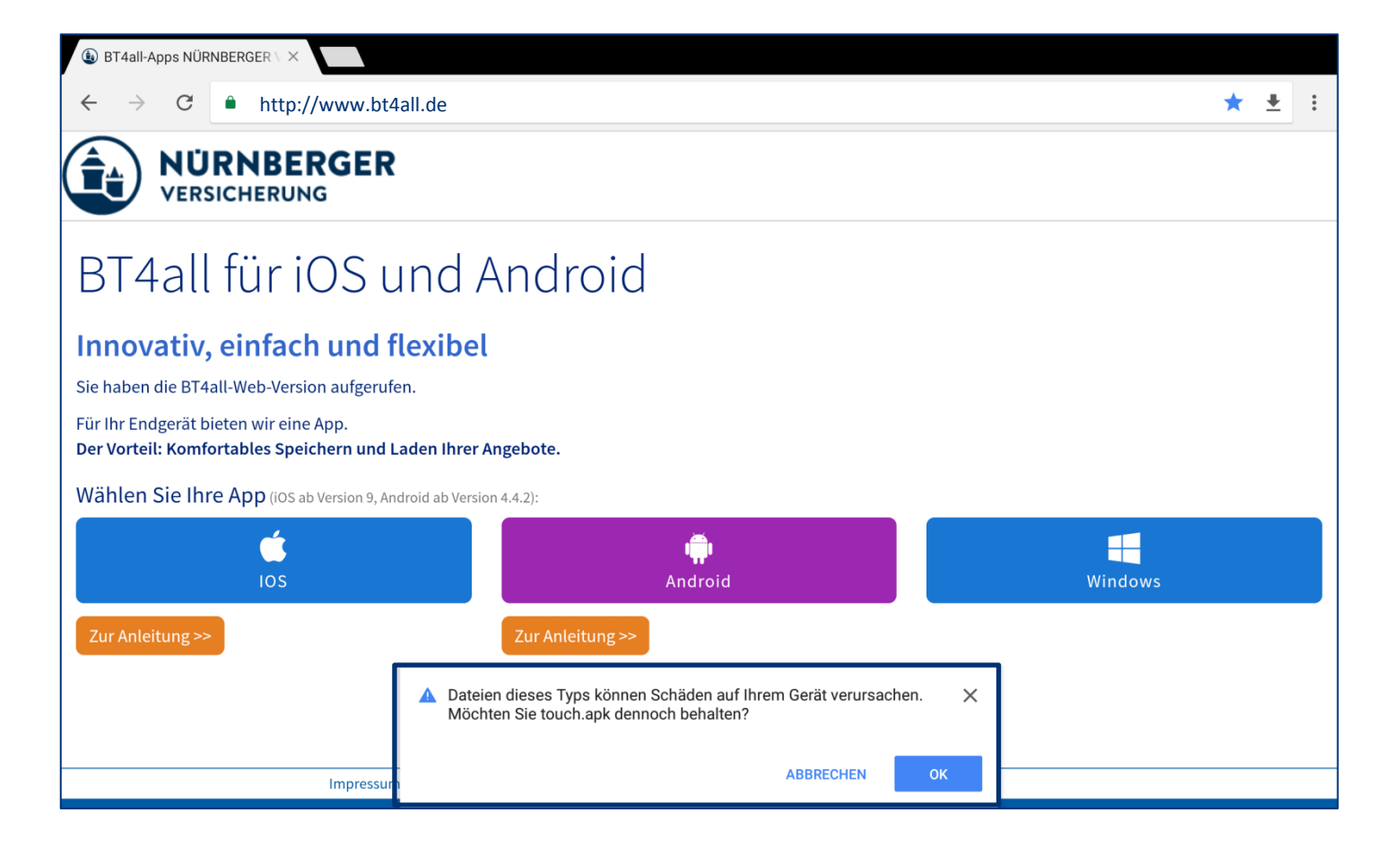

#### Download

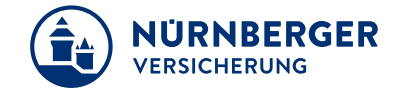

Nach dem Download ist die Installationsdatei (apk-Datei) im Dateisystem unter "Download" abgelegt.

Bei Klick auf die Datei kann die Installation gestartet werden.

| Eigene Dateien    |                           | <b>5∎ 11 </b>                        |
|-------------------|---------------------------|--------------------------------------|
| Timeline          | Gerätespeicher > Download |                                      |
| Bevorzugte Ordner | Name                      | Zeit <b>v</b> Typ Größe              |
| Download          | touch.apk                 | Di., 12. Dez. 2017 15:25 APK 1,33 MB |
| Ordner ^          |                           |                                      |
| ✓ Gerätespeicher  |                           |                                      |
| Download          |                           |                                      |
| > SnoteData       |                           |                                      |
| > DCIM            |                           |                                      |
| mbstph            |                           |                                      |
| xxx               |                           |                                      |
| Beschreibungen    |                           |                                      |
| > dianxin         |                           |                                      |
| > backups         |                           |                                      |

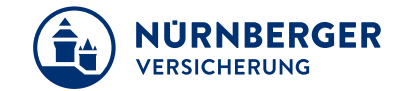

Nach Anklicken der heruntergeladenen Datei können folgende Hinweise angezeigt werden (je nach Hersteller unterschiedlich):

Um die Installation freizugeben, muss mit einem Klick auf "Einstellungen" in diese verzweigt werden.

| Abbrechen                                                                                             | Einstellungen |  |
|----------------------------------------------------------------------------------------------------|---------------|--|
| Aus Sicherheitsgründen können Sie auf Ihrem Tablet<br>keine Apps von unbekannten Ouellen installieren |               |  |
| Installation gesperrt                                                                                 |               |  |
|                                                                                                    |               |  |
|                                                                                                    |               |  |
| 🚱 BTnet Touch                                                                                         |               |  |

#### Acer

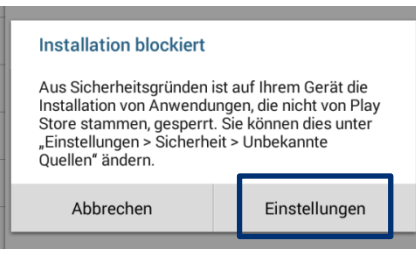

Samsung

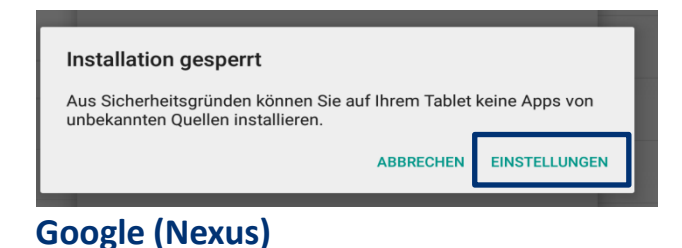

| Installation gesperrt                                                                                  |               |  |
|----------------------------------------------------------------------------------------------------|---------------|--|
| Aus Sicherheitsgründen können Sie auf Ihrem Tablet<br>keine Apps von unbekannten Quellen installieren. |               |  |
| Abbrechen                                                                                              | Einstellungen |  |
|                                                                                                    |               |  |

Samsung

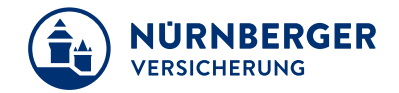

Mit dem Setzen eines Häkchen unter "Einstellungen → Anwendungen (bei einigen Geräten unter Sicherheit) → Unbekannte Quellen/Herkunft wird die Installation von Apps, die nicht aus dem Google Play Store kommen, erlaubt.

Standardmäßig ist die Einstellung der **Unbekannten Quelle/Herkunft** bei den meisten Herstellern deaktiviert (siehe rote Umrandung). Ist dies der Fall, muss die Option aktiviert werden.

|      | GERÄTEVERWALTUNG                                                                  |  |
|------|-----------------------------------------------------------------------------------|--|
|      | Geräteadministratoren<br>Geräteadministratoren abrufen oder deaktivieren          |  |
|      | Unbekannte Herkunft<br>Installation von Apps aus unbekannten Quellen zulassen     |  |
| Acer | Apps verifizieren<br>Installation schädlicher Apps blockieren oder Warnung senden |  |

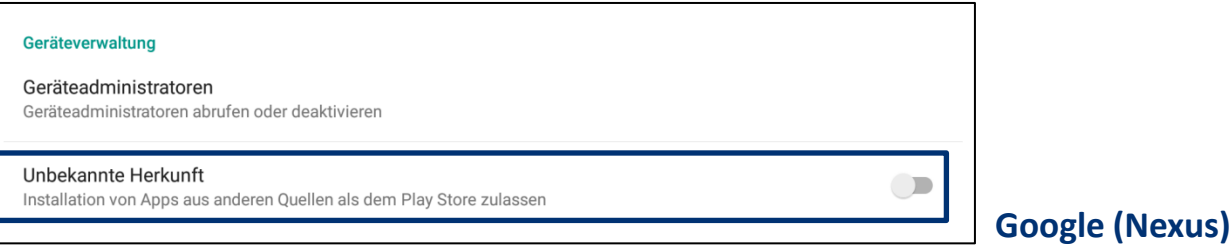

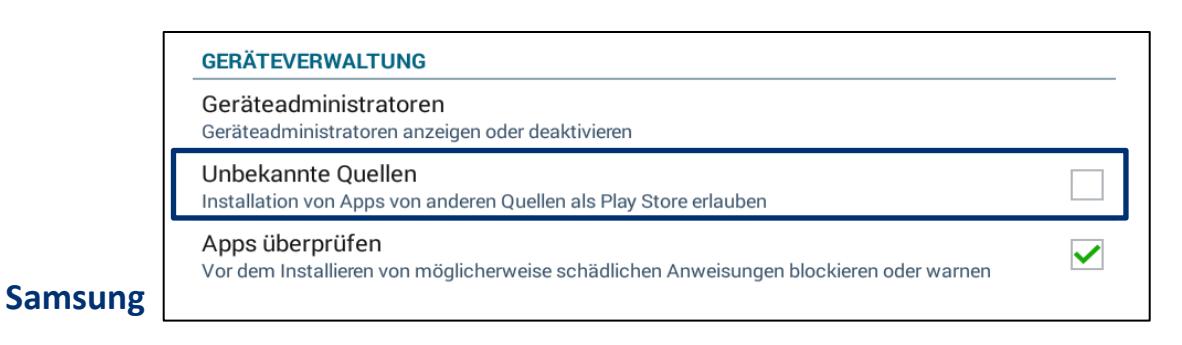

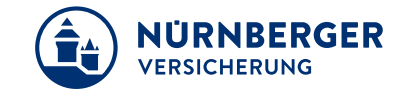

Nach dem Setzen des Hakens in den Sicherheitseinstellungen können je nach Hersteller nachstehende Hinweise angezeigt werden. Diese müssen mit "OK" (siehe rote Umrandung) bestätigt werden:

 Unbekannte Quellen

 Ihr Gerät und Ihre persönlichen Daten sind anfälliger

 gegenüber Angriffen von Anwendungen unbekannten

 Ursprungs. Sie stimmen zu, dass Sie die alleinige

 Verantwortung für Schäden an Ihrem Gerät oder den

 Verlust von Daten tragen, die aus der Verwendung

 solcher Anwendungen entstehen können.

 Nur erste Installation zulassen

 Abbrechen
 OK

Apps mit unbekannter Herkunft können gefährlich für Ihr Tablet und Ihre personenbezogenen Daten sein. Sie stimmen zu, dass Sie die Verantwortung für alle Schäden an Ihrem Tablet und jegliche Datenverluste tragen, die aus der Verwendung dieser Apps entstehen können.

Abbrechen

Acer

ОК

ABBRECHEN

Apps mit unbekannter Herkunft können gefährlich für Ihr Tablet und Ihre personenbezogenen Daten sein. Sie stimmen zu, dass Sie die Verantwortung für alle Schäden an Ihrem Tablet und jegliche Datenverluste tragen, die aus der Verwendung dieser Apps entstehen können.

**Google (Nexus)** 

OK

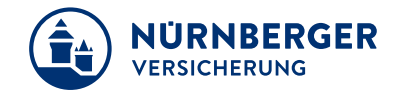

Nun ist es möglich, die Installationsdatei (apk-Datei) auf dem jeweiligen Tablet zu installieren. Diese kann jetzt über die Downloads gestartet werden.

| Eigene Dateien    |                           | 5 <b>II 🛛</b> 🤉 I                    |
|-------------------|---------------------------|--------------------------------------|
| Timeline          | Gerätespeicher > Download |                                      |
| Bevorzugte Ordner | Name                      | Zeit 🔻 Typ Größe                     |
| Download          | touch.apk                 | Di., 12. Dez. 2017 15:25 APK 1,33 MB |
| Ordner ^          |                           |                                      |
| ✓ Gerätespeicher  |                           |                                      |
| Download          |                           |                                      |
| > SnoteData       |                           |                                      |
| > DCIM            |                           |                                      |
| mbstph            |                           |                                      |
| xxx               |                           |                                      |
| Beschreibungen    |                           |                                      |
| > dianxin         |                           |                                      |
| > backups         |                           |                                      |

Bei Klick auf die Installationsdatei öffnet sich folgendes Fenster. Hier muss lediglich auf "Installieren" gedrückt werden.

|               | BT BT                                                          |              |  |  |  |
|---------------|----------------------------------------------------------------|--------------|--|--|--|
| Die           | Diese Anwendung installieren? Sie hat Zugriff auf:             |              |  |  |  |
|               | Datenschutz                                                    |              |  |  |  |
| ţ             | SD-Karteninhalte ändern oder löschen<br>SD-Karteninhalte lesen |              |  |  |  |
| •             | Konten auf dem Gerät suchen                                    |              |  |  |  |
| Gerätezugriff |                                                                |              |  |  |  |
| ţ↑            | Netzwerkstatus anzeigen<br>Vollständiger Internetzugriff       |              |  |  |  |
|               | ABBRECHEN                                                      | INSTALLIEREN |  |  |  |

Nach erfolgter Eingabe erscheint die folgende Bestätigung der Installation:

Die Installationsdatei wurde erfolgreich installiert.

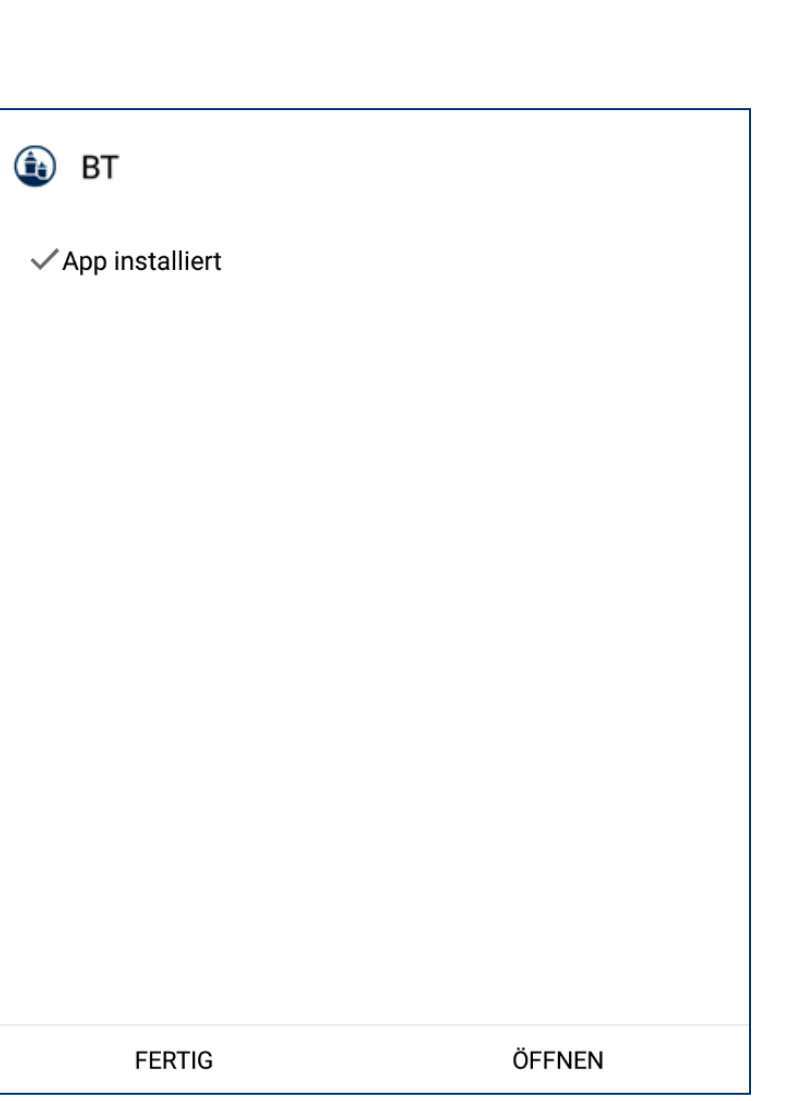

NÜRNBERGER

9